Foreclosure of Retail Term Deposit Account Oracle FLEXCUBE Universal Banking Release 11.3.0 [May] [2011] Oracle Part Number E51535-01

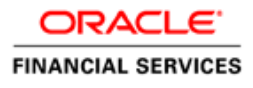

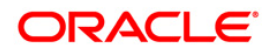

## **Table of Contents**

| 1. | FOI | RECLOSURE OF RETAIL TERM DEPOSIT ACCOUNT | 1-1 |
|----|-----|------------------------------------------|-----|
| 1  | .1  | INTRODUCTION                             | 1-1 |
| 1  | .2  | STAGES IN RETAIL TERM DEPOSIT CREATION   | 1-1 |
| 1  | .3  | PROCESS FLOW DIAGRAM                     | 1-2 |

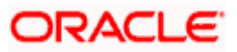

## 1. Foreclosure of Retail Term Deposit Account

## 1.1 Introduction

The process begins when bank receives a request from the customer for foreclosure of a term deposit. The bank retrieves the details of the term deposit and checks:

- Whether foreclosure is allowed as per the product terms and conditions
- If the signature / signatures on the request is/are made by the authorized signatories of the account

In case verification is not successful, the bank rejects the request made by the customer else, the bank checks if there is any lien to be released. In case lien has to be released the bank obtains necessary approvals for releasing the lien. The bank then books foreclosure of the term deposit in the relevant system and the proceeds are paid to the customer as per his/her instructions. Successful completion of all the steps required for foreclosure of a term deposit.

## 1.2 Stages in Retail Term Deposit Creation

In Oracle FLEXCUBE, the process for closing a retail term deposit is governed by several user roles created to perform different tasks. At every stage, the users (with requisite rights) need to fetch the relevant transactions from their task lists and act upon them. Similarly, at different times, the system will make calls to certain web services to process the transaction.

The retail term deposit opening process comprises the following stages:

- Receive and verify the request for foreclosure of a term deposit
- Generate advice of rejection of foreclosure of term deposit
- Dispatch/handover the advice of rejection of request to the customer
- · Check whether lien can be released on the term deposit
- Verify details of foreclosure of term deposit
- Modify details of foreclosure of term deposit
- Release lien on the term deposit
- Book foreclosure of a term deposit
- Arrange for payment of foreclosure/partial closure amount and update details
- Endorse term deposit receipt
- Hand over term deposit receipt
- Generate confirmation advice for foreclosure of a term deposit
- Dispatch/handover confirmation advise to customer and store documents

Only users who have procured the relevant access rights can perform activities under a stage.

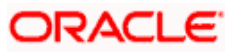

## 1.3 **Process Flow Diagram**

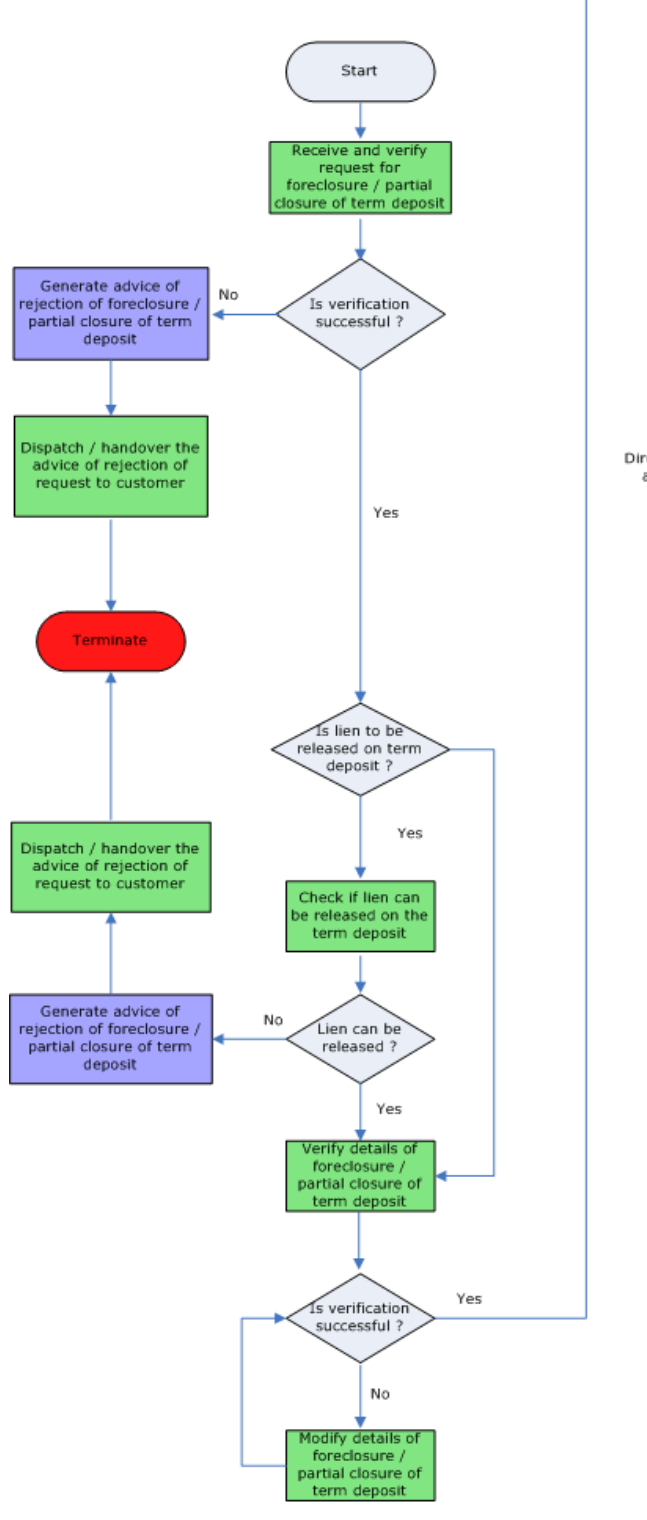

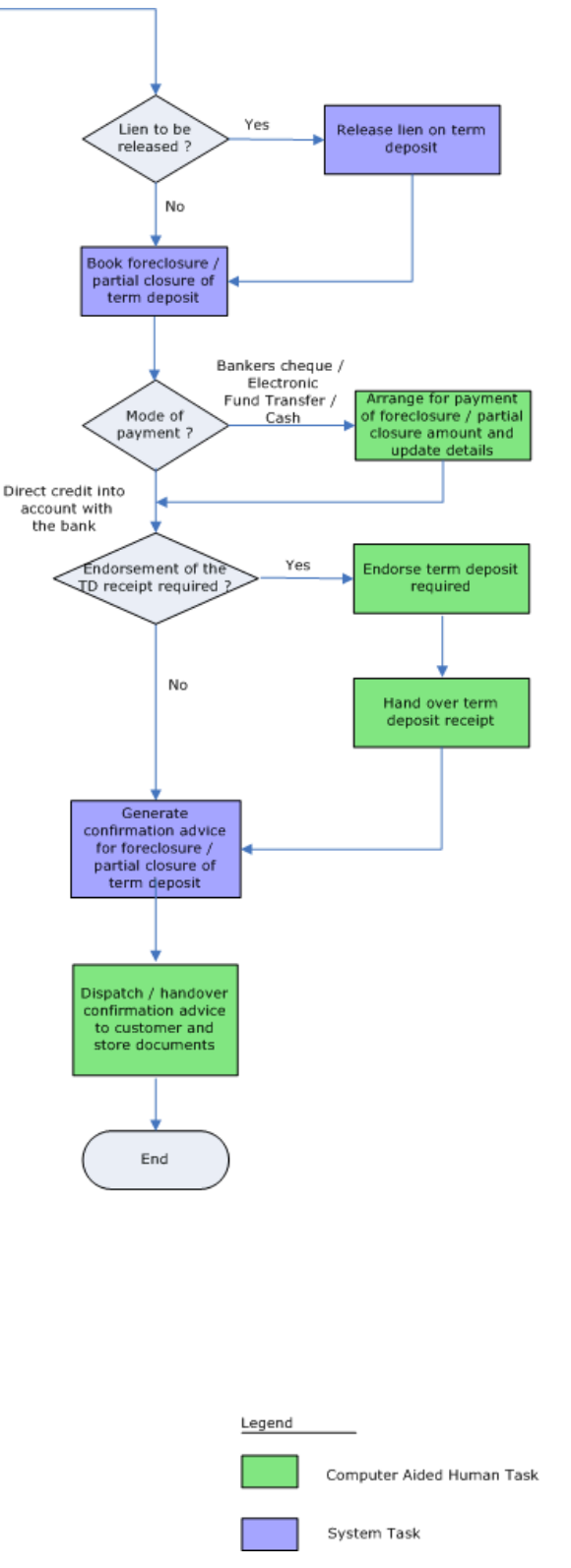

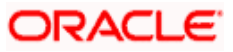

## Step 1. Receive and Verify TD Account Opening form and Documents

In this stage, the bank receives request from the customer for foreclosure of a term deposit. The bank retrieves the details of the term deposit and checks:

- Whether foreclosure is allowed as per the product terms and conditions
- If the signature / signatures on the request is/are made by the authorized signatories of the account
- If any lien exists on the term deposit the bank captures the details of the foreclosure request and the request received from the customer is also uploaded as part of this activity.

Users belonging to the user role RCSEROLE (Retail Customer Service Executive) can perform these activities.

| Customer Accounts                                                            | Maintenance                                   |                   |           |                              |                   | _ ×  |
|------------------------------------------------------------------------------|-----------------------------------------------|-------------------|-----------|------------------------------|-------------------|------|
| Workflow Referen                                                             | nce #                                         |                   |           | Priority                     | Low               |      |
| - Account Details<br>Branch (<br>Cun<br>Account C<br>Mode of Oper<br>Account | Code *<br>rency *<br>Class *<br>ration Single | ×.                | -<br>c    | Customer No<br>rustomer Name | Existing Customer |      |
|                                                                              | Joint                                         |                   |           |                              |                   |      |
| Primary Customer Se                                                          | condary Customer                              | Tertiary Customer | Documents |                              |                   |      |
| Prev Remarks                                                                 |                                               | Remarks           |           |                              |                   | Exit |
| A                                                                            | udit                                          | Outcome           | *         |                              |                   |      |

Specify the following basic details in this screen:

#### **Workflow Reference**

The reference number of the workflow is displayed here.

#### Priority

Select the priority for the creation of the term deposit account for a customer from the adjoining drop-down list. This list displays:

- Low
- Medium
- High

#### **Account Details**

Capture the basic account details of the customer here:

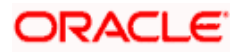

#### **Branch Code**

The current logged in branch is displayed here.

#### **TD** account No

Specify the account number of the term deposit from the option list. The list displays all the valid TD account number maintained in the system.

#### Account Type

Select the account type from the drop-down list. The options available are:

- Single
- Joint

#### Mode of operation

Select mode of operation from the drop-down list. The options available are:

- Single
- Jointly
- Either Any one or Survivor
- Former or Survivor
- Mandate Holder

#### Lien to be Released

If there is a lien, whether it ans to be released or not.

#### Currency

The system displays the currency.

#### Account Class

The system displays the account class.

#### **Customer No**

The system displays the customer number.

#### **Term Deposit Amount**

The system displays the term deposit amount.

#### **Maturity Date**

The system display the maturity date.

#### **Term Deposit Pay-in Option**

The system displays the term deposit pay in option.

#### 1.1. Capturing Primary Customer Details

Click 'Primary Customer' button to capture customer details. The following screen is displayed:

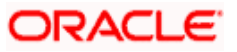

| Customer Information — |                     |  |
|------------------------|---------------------|--|
| Customer No *          | Full Name           |  |
| P                      |                     |  |
| Existing Custo         | ner                 |  |
| Contact Information    | - Permanent Address |  |
| Address1 *             | Line 1              |  |
|                        | Line 2              |  |
|                        | Line 3              |  |
|                        | Country             |  |
| Telephone              |                     |  |
| Mobile Number          |                     |  |
| E-mail                 |                     |  |
|                        |                     |  |
|                        |                     |  |
| Documents              |                     |  |
|                        |                     |  |

Here you can maintain the following details:

#### **Customer Information**

In this section, maintain the following basic customer details:

#### **Customer No**

The customer number is displayed here.

#### Full Name

The system displays the full name of the customer.

#### **Existing Customer**

The system cheks this box.

The system validates against the allowed list of documents and indicates:

- If any mandatory documents are missing as an error
- Override documents as overrides

There are two outcomes 'PROCEED and REJECT'. If the required documents have been uploaded, select the action 'PROCEED' in the text box adjoining the 'Audit' button. You will be taken to the next task. Click the save icon in the tool bar. The following screen will be displayed.

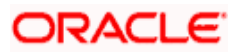

| Information Message                |    |
|------------------------------------|----|
| Information Message                |    |
| The task is completed successfully |    |
|                                    |    |
|                                    |    |
|                                    |    |
|                                    |    |
|                                    | Ok |

The task is then moved to the next activity.

## Step 2. Generate Advice of Rejection of Foreclosure of TD

In case the verification is not successful for some reason, the bank generates advice of rejection of the request for foreclosure of the term deposit along with the appropriate reasons for rejection.

### Step 3. Dispatch/Handover the Advice of Rejection of Request

The bank dispatches/ hands over to the customer, the advice of rejection of request for foreclosure of term deposit.

Users belonging to the user role RCSEROLE (Retail Customer Service Executive) can perform these activities.

### Step 4. Check whether Lien can be Released on the Term Deposit

The bank checks whether with the relevant authority/ department whether the lien marked on the term deposit can be released to facilitate foreclosure.

Users belonging to the user role RCSEROLE (Retail Customer Service Executive) can perform these activities.

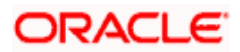

| Customer Accounts Maint   | enance      |                   |           |                              |                   | _ ×  |
|---------------------------|-------------|-------------------|-----------|------------------------------|-------------------|------|
| Workflow Reference #      | ·           |                   |           | Priority                     | Low               |      |
| Account Details           | *           |                   | -         | Customer No<br>Customer Name | <u></u>           |      |
| Currency<br>Account Class | *           |                   |           |                              | Existing Customer |      |
| Mode of Operation         | Single      | *                 |           |                              |                   |      |
| Account type              | Joint       |                   |           |                              |                   |      |
|                           |             |                   |           |                              |                   |      |
|                           |             |                   |           |                              |                   |      |
|                           |             |                   |           |                              |                   |      |
| Primary Customer Seconda  | ry Customer | Tertiary Customer | Documents |                              | _                 |      |
| Prev Remarks              |             | Remarks           |           |                              |                   |      |
| Audit                     |             | Outcome           | ~         |                              |                   | Exit |

Click 'Populate' button to capture account closure details:

| TD Amount Block Input    | 2 <sup>1</sup> |                       | _ ×  |
|--------------------------|----------------|-----------------------|------|
| TD Account Block Details |                |                       |      |
| Branch                   |                | Amount Block Number * |      |
| Account *                |                | Effective Date        |      |
| Amount *                 |                | Expiry Date           |      |
| Amount Block Type FLEXCU | IBE 💌          | Reference No          |      |
| Hold Code                |                | Hold Description      |      |
|                          |                | Remarks               | 8    |
|                          |                |                       |      |
|                          |                |                       | ļ    |
|                          |                |                       |      |
|                          |                |                       |      |
|                          |                |                       |      |
|                          |                |                       |      |
|                          |                |                       |      |
|                          |                |                       |      |
| Fields                   |                |                       |      |
| Maker                    | Date Time:     | Mod No                |      |
| Checker                  | Date Time:     | Record Status         | Exit |
|                          |                | Authorization Status  |      |

In this screen verification details are displayed. If the verification is successful, select the outcome as 'Yes'. However if the verification fails select the outcome as 'No'. The system takes you to the 'Receive and Verify account Closure form' screen.

## Step 5. Verify Details of Foreclosure of Term Deposit

The bank verifies the details of the foreclosure of term deposit.

Users belonging to the user role ROMROLE (Retail Operations Manager) can perform these activities.

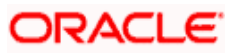

| Currency* Image: Term Deposit Amount   Account Class* Image: Term Deposit Amount   Mode of Operation Image: Term Deposit Amount   Account Type Single   Goint Image: Term Deposit Amount   Image: Term Deposit Amount Image: Term Deposit Amount   Maturity Date Image: Term Deposit Amount   Account Type Single   Image: Term Deposit Amount Image: Term Deposit Amount   Account Type Single   Image: Term Deposit Amount Image: Term Deposit Amount   Account Type Single   Image: Term Deposit Amount Image: Term Deposit Amount   Image: Term Deposit Amount Image: Term Deposit Amount   Account Type Single   Image: Term Deposit Amount Image: Term Deposit Amount   Image: Term Deposit Amount Image: Term Deposit Amount   Image: Term Deposit Amount Image: Term Deposit Amount   Image: Term Deposit Amount Image: Term Deposit Amount   Image: Term Deposit Amount Image: Term Deposit Amount   Image: Term Deposit Amount Image: Term Deposit Amount   Image: Term Deposit Amount Image: Term Deposit Amount | Primary Customer                                  | Secondary Customer                                                         | Tertiary Customer | Documents                                                                   |   |  |
|----------------------------------------------------------------------------------------------------|---------------------------------------------------|----------------------------------------------------------------------------|-------------------|-----------------------------------------------------------------------------|---|--|
| Count Details Customer No *<br>Branch Code 005                                                                                                    | Account Details —<br>Br:<br>Acco<br>Mode of<br>Ac | anch Code 005<br>Currency *<br>Operation<br>count Type C Single<br>C Joint |                   | - Customer No<br>Term Deposit Amount<br>Maturity Date<br>External Reference | * |  |

Click 'Deposit Details' screen, to view the term deposit details:

| Deposit detail summary     | _ ×     |
|----------------------------|---------|
| Processing Date 2014-01-28 |         |
|                            |         |
|                            |         |
|                            |         |
|                            | Ok Exit |

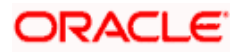

Click 'Account Signatory' button to view the customer signatary details:

| Signatory Details             |                |                |                   | _ × |
|-------------------------------|----------------|----------------|-------------------|-----|
| Branch Code *                 |                |                |                   |     |
| Account *                     |                |                |                   |     |
| Account Description           |                |                |                   |     |
| Customer No                   |                |                |                   |     |
| Minimum No of Signatories     |                |                |                   |     |
| Customer Name                 |                |                |                   |     |
| Account Message               |                |                |                   |     |
| Signatory Details             |                |                |                   |     |
| l∢ ∢ 10f1 ▶ ▶l                |                |                | -                 | =   |
| Signature Id * Signatory Name | Signatory Type | Approval Limit | Signatory Message | s 🗠 |
|                               |                |                |                   |     |
|                               |                |                |                   |     |
| <                             |                |                |                   | >   |

In this screen verification details are displayed. If the verification is successful, select the outcome as 'Verification Successful'. However if the verification fails select the outcome as 'Verification Failed'. The system takes you to the 'Receive and Verify account Closure form' screen.

## Step 6. Modify Details of Foreclosure of Term Deposit

In case verification fails due to incorrect details, the bank makes necessary modification in the details of foreclosure request.

Users belonging to the user role ROEROLE (Retail Operations Executive) can perform these activities.

| 🔶 Customer Accou                                                                                                 | unts Maintenai                                                            | nce              |                                                                                      |                                                    |                |         | _ × _ |
|----------------------------------------------------------------------------------------------------|---------------------------------------------------------------------------|------------------|--------------------------------------------------------------------------------------|----------------------------------------------------|----------------|---------|-------|
| Branch (<br>TD Account Nur<br>Account<br>Mode of Oper<br>Single<br>Payment I<br>Endorsement of<br>Deposit is req | Code *<br>mber *<br>TypeSing<br>Join<br><br>Node<br>Term * Yes N<br>uired | -<br>Ie<br>t     | Curr<br>Account C<br>Custome<br>Term Deposit Am<br>Maturity<br>Term Deposit P:<br>Op | ency *<br>lass *<br>ount<br>Jate<br>ay In<br>titon | ×              |         |       |
| Account Signatory                                                                                                | Documents                                                                 | Primary Customer | Secondary Customer                                                                   | Tertiary Customer                                  | Limits Deposit |         |       |
| Prev Remarks                                                                                                    | 3                                                                         |                  | Remarks                                                                              |                                                    | Audit          | Outcome |       |

#### Priority

Select the priority for creating a current account from the adjoining drop-down list. The list displays the following options:

- Low
- Medium

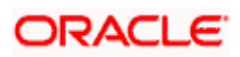

• High

#### Account Type

Select the account type from the drop-down list. The options available are:

- Single
- Joint

#### Mode of operation

Select the Mode of operation from the drop-down list. The options available are:

- Single
- Jointly
- Either Any one or Survivor
- Former or Survivor
- Mandate Holder

#### Payment Mode

Select the mode of initial payment. The options available are:

- Cash
- Cheque

#### Endorsement of Term Deposit is Required

Check this box to indicate whether the endorsement of the term deposit required or not.

In this screen, the system will query for the customer attached to the account and display the details:

- TD account No
- Account Type
- Currency
- Account Class
- Customer No
- Term Deposit Amount
- Maturity Date
- Term Deposit Pay in Option

After the modifying the details, select the outcome as 'PROCEED' and save the record by clicking the save icon in the tool bar then the task move to the next stage.

## **Step 7.** Release Lien on the Term Deposit

If the lien on the term deposit is to be released, then the bank will release lien on the term deposit.

## Step 8. Book Foreclosure of a Term Deposit

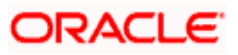

The bank books foreclosure of a term deposit and passes the necessary accounting entries. The process continues based on mode of payment. The closure proceeds are credited to the appropriate settlement account in case the mode of payment is by banker's cheque/ electronic funds transfer/ cash. In case mode of payment is by credit to an existing account with the bank, the amount is credited to the customer's account.

# Step 9. Arrange for Payment of Foreclosure Amount and Update Details

In case the mode of payment is by banker's cheque/ electronic funds transfer / cash, the bank arranges for payment of proceeds by respective means by debiting the appropriate settlement account. The bank also updates the details of the payment made to the customer.

Users belonging to the user role ROEROLE (Retail Operations Executive) can perform these activities.

| Customer Accou                                                                                                    | nts Maintena | nce              |                                                                                         |                                              |        |         |         | _ × |
|----------------------------------------------------------------------------------------------------|--------------|------------------|-----------------------------------------------------------------------------------------|----------------------------------------------|--------|---------|---------|-----|
| Branch C<br>TD Account Nun<br>Account<br>Mode of Opera<br>Single<br>Payment M<br>Endorsement of T<br>Deposit is requ | Code *       | le<br>t          | Curre<br>Account Cl<br>Custome<br>Term Deposit Am<br>Maturity [<br>Term Deposit P<br>Op | Incy *ass *<br>ass *<br>bunt<br>bate<br>tion | >      |         |         |     |
| Account Signatory                                                                                                    | Documents    | Primary Customer | Secondary Customer                                                                      | Tertiary Customer                            | Limits | Deposit |         |     |
| Prev Remarks                                                                                                    |              | F                | Remarks                                                                                 |                                              |        | Audit   | Outcome | ~   |

After arranging for payment amount, select the outcome as 'PROCEED' and save the record by clicking the save icon in the tool bar then the task move to the next stage.

## Step 10. Endorse Term Deposit Receipt

The bank endorses the partial closure amount on the term deposit receipt. The details of the current deposit value, partial closure amount, and the penalty/charges (if any) are also noted as part of this activity.

Users belonging to the user role ROEROLE (Retail Operations Executive) can perform these activities.

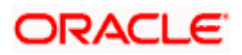

| Customer Accou                                                                                                    | ints Maintenar                                                          | 100              |                                                                                           |                                                  |        |         |         | - | . × |
|----------------------------------------------------------------------------------------------------|-------------------------------------------------------------------------|------------------|-------------------------------------------------------------------------------------------|--------------------------------------------------|--------|---------|---------|---|-----|
| Branch (<br>TD Account Nur<br>Account<br>Mode of Oper:<br>Single<br>Payment M<br>Endorsement of<br>Deposit is requ | Code *<br>mber *<br>Type Sing<br>Join<br>ation<br>Alode<br>Ferm * Yes v | le<br>t          | Curre<br>Account Ci<br>Customer<br>Term Deposit Am<br>Maturity [<br>Term Deposit Ps<br>Op | ency *<br>ass *<br>bunt<br>bate<br>ay In<br>tion | >      |         |         |   |     |
| Account Signatory                                                                                                  | Documents                                                               | Primary Customer | Secondary Customer                                                                        | Tertiary Customer                                | Limits | Deposit | _       |   |     |
| Prev Remarks                                                                                                    | 3                                                                       | F                | Remarks                                                                                   |                                                  | [      | Audit   | Outcome | ~ |     |

#### **TD** account No

Specify the account number of the term deposit from the option list. The list displays all the valid TD account number maintained in the system.

#### Account Type

Select the account type from the radio buttons. The options available are:

- Single
- Joint

#### Mode of operation

Select the Mode of operation from the drop-down list. The options available are:

- Single
- Jointly
- Either Any one or Survivor
- Former or Survivor
- Mandate Holder

#### **Payment Mode**

Select the mode of payment.

#### **Endorsement of Term Deposit is Required**

In this screen you can view the following details:

- Branch code
- TD account No
- Currency
- Account Class
- Customer No
- Term Deposit Amount
- Maturity Date
- Term Deposit Pay in Option

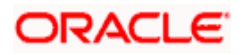

After receiving the endorse term deposit receipt, select the outcome as 'PROCEED' and save the record by clicking the save icon in the tool bar then the task move to the next stage.

## Step 11.Hand Over Term Deposit Receipt

The bank hands over the term deposit receipt to the customer.

Users belonging to the user role RCSEROLE (Retail Customer Service Executive) can perform these activities.

| Customer Accou                                                                                                    | nts Maintenar                                                                     | nce              |                                                                                            |                                                        |                |         | _ × |
|----------------------------------------------------------------------------------------------------|-----------------------------------------------------------------------------------|------------------|--------------------------------------------------------------------------------------------|--------------------------------------------------------|----------------|---------|-----|
| Branch C<br>TD Account Nur<br>Account<br>Mode of Opera<br>Single<br>Payment M<br>Endorsement of 1<br>Deposit is requ | Code *<br>nber *<br>Type Sing<br>Join<br>attion<br><br>lode<br><br>Viced *<br>Yes | -<br>t           | Curre<br>Account CI<br>Customer<br>Term Deposit Amo<br>Maturity D<br>Term Deposit Pa<br>Op | Incy *<br>ass *<br>No *<br>punt<br>ate<br>y In<br>tion | ×              |         |     |
| Account Signatory                                                                                                    | Documents                                                                         | Primary Customer | Secondary Customer                                                                         | Tertiary Customer                                      | Limits Deposit |         |     |
| Prev Remarks                                                                                                    | 1                                                                                 | 1                | Remarks                                                                                    |                                                        | Audit          | Outcome |     |

After hand over of the term deposit receipt, select the outcome as 'PROCEED' and save the record by clicking the save icon in the tool bar then the task move to the next stage.

## **Step 12.Generate Confirmation Advice for Foreclosure of a TD**

The bank generates confirmation advice to customer confirming the foreclosure of the term deposit.

# Step 13.Dispatch/Handover Confirmation Advise to Customer and Store Documents

The bank dispatches a confirmation advice to the customer. If payment is made by means of banker's cheque, the same is also dispatched as part of this activity. The bank stores all the documents pertaining to foreclosure of a term deposit.

Users belonging to the user role ROEROLE (Retail Operations Executive) can perform these activities.

You can store the current account opening form and other supporting documents are stored in a safe and accessible location. This storage information can be recorded using 'Store Documents' screen. You can capture the storage details in this stage.

Click 'Acquire' button adjoining the 'Store Documents' task to acquire it. The following screen will be displayed.

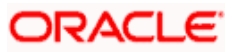

| Information Message                |    |  |  |  |  |
|------------------------------------|----|--|--|--|--|
| Information Message                |    |  |  |  |  |
| The task is completed successfully |    |  |  |  |  |
|                                    |    |  |  |  |  |
|                                    |    |  |  |  |  |
|                                    |    |  |  |  |  |
|                                    |    |  |  |  |  |
|                                    | Ok |  |  |  |  |

If you have requisite rights, double click on the task in your 'Assigned' task list and invoke the following screen.

| Store Documents      |           |    |          |     |
|----------------------|-----------|----|----------|-----|
| Workflow Reference # |           |    | Priority | Low |
| Customer Information |           |    |          |     |
| Customer Name        | SANTOSH   |    |          |     |
| Customer No.         | 1111488   |    |          |     |
| Account Details      |           |    |          |     |
| Account Number       | 355181    |    |          |     |
| Storage Details      |           |    |          |     |
| Date Of Storage      |           | -2 |          |     |
| Time Of Storage      | POSTLUNCH |    |          |     |
| Place Of Storage     | DD        |    |          |     |
| Storage Ref. Number  | 567823    |    |          |     |

In this screen the following information can be stored:

#### Workflow Reference #

The workflow reference number is displayed.

#### Priority

Select the priority for maintaining the documents.

#### **Customer Information**

The following customer information is displayed:

- Customer Name
- Customer Number

#### **Account Details**

The current account number of the customer is displayed.

#### Storage Details

Capture the following storage details in this section:

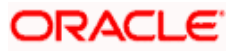

#### **Date Of Storage**

Capture the date of storing the documents.

#### **Time Of Storage**

Specify the time of storing the documents of the current account.

#### Place Of Storage

Mention the place where the document is stored.

#### Storage Ref. Number

Specify the storage reference number.

Select the action 'Document Stored' in the textbox adjoining the 'Audit' button in this screen and save the record by clicking the save icon in the tool bar. The following screen will be displayed:

| ł | Information Message                    |
|---|----------------------------------------|
| l | Information Message                    |
| l | (1) The task is completed successfully |
| l |                                        |
| l |                                        |
| l |                                        |
| l |                                        |
|   | Ok                                     |

Click 'Ok' button.

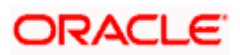

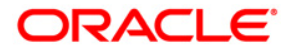

Foreclosure of Retail Term Deposit Account [April] [2011] Version 11.3

Oracle Corporation World Headquarters 500 Oracle Parkway Redwood Shores, CA 94065 U.S.A.

Worldwide Inquiries: Phone: +1.650.506.7000 Fax: +1.650.506.7200 www.oracle.com/ financial\_services/

Copyright © [2011] Oracle Financial Services Software Limited. All rights reserved.

No part of this work may be reproduced, stored in a retrieval system, adopted or transmitted in any form or by any means, electronic, mechanical, photographic, graphic, optic recording or otherwise, translated in any language or computer language, without the prior written permission of Oracle Financial Services Software Limited.

Due care has been taken to make this document and accompanying software package as accurate as possible. However, Oracle Financial Services Software Limited makes no representation or warranties with respect to the contents hereof and shall not be responsible for any loss or damage caused to the user by the direct or indirect use of this document and the accompanying Software System. Furthermore, Oracle Financial Services Software Limited reserves the right to alter, modify or otherwise change in any manner the content hereof, without obligation of Oracle Financial Services Software Limited to notify any person of such revision or changes.

All company and product names are trademarks of the respective companies with which they are associated.